# Sisukord

| 1. Turto keitimas - mažavertis turtas                          | 3 |
|----------------------------------------------------------------|---|
| 1.1. Dokumento mygtukai                                        | 3 |
| 1.1.1. Antraštės mygtukai                                      | 3 |
| 1.1.2. Eilučių mygtukai                                        | 4 |
| 1.2. Dokumento laukeliai                                       | 5 |
| 1.2.1. Antraštės laukeliai                                     | 5 |
| 1.2.2. Eilučių stulpeliai                                      | 5 |
| 1.2.2.1. Informaciniai nekeičiami laukai                       | 6 |
| 1.2.2.2 Redaguojami laukai – visiems vartotojams               | 6 |
| 1.2.2.3 Redaguojami laukai – Turto keitimo patvirtinimo teisės | 6 |
| 1.3. Dokumento funkcijos                                       | 7 |
| 1.4. Pavyzdžiai                                                | 8 |
| 1.4.1. Vartotojo ir padalinio pakeitimas                       | 8 |
| 2. 🗃 Dažniausiai užduodami klausimai                           | 9 |
| 2.1. Kaip įterpti visus ID                                     | 9 |
|                                                                |   |

# 1. Turto keitimas - mažavertis turtas

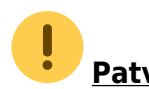

<u>Patvirtinus dokumentą - jo atitvirtinti negalima</u>

Pastebėjus klaidas patvirtinatame dokumente kuriams naujas dokumentas, kurio pagalba yra koreguojama reikiama informacija.

# 1.1. Dokumento mygtukai

### 1.1.1. Antraštės mygtukai

- Naujas sukuria naują turto kortelę;
- Išsaugoti išsaugo kortelę ir joje darytus pakeitimus;
- Patvirtinti patvirtina dokumentą ir sukuria korespondenciją;
- Kopijuoti nukopjuoja esamos kortelės informaciją;
- Atmesti po kiekvieno atlikto pakeitimo yra saugojimas dokumento juodraštis. Informacija užfiksuojama kaip galutinė tik paspaudus išsaugojimo mygtuką, kitu atveju - matomas juodraštis. Atmetimo mygtukas leidžia atsisakyti juodraštyje išsaugoto pakeitimų ir grįžti į paskutinę išsaugotą kortelės versiją.
- Naikinti ištrina kortelę. Kortelė yra ištrinama, jeigu nebuvo paskačiuotas nusidėvėjimas ar kiti susiję dokumentai;
- Prisegtukai galima prisegti prie kortelės norimus prisegtukus;
- El. paštas leidžia išsiųsti iš kortelės el. laišką;
- Spausdinti leidžia atsispausdinti norimą spausdinimo formą;

- paspaudus ant plauktuko įkonėlės, galima prisidėti papildomus duomenų laukus kortelėje

- Pasirinkti turto papildomus laukus galimybė prisėdi numatytus turto kortelės laukus
- Pasirinkti vietos papildomus laukus papidlomi duomenų laukai iš turto vietos skilties

| Sąranka        |             | $\times$          |
|----------------|-------------|-------------------|
| Asmeninis      | Sistema     |                   |
| Pasirinkti tur | to papildor | nus laukus        |
| Pasirinkti vie | tos papildo | mus laukus        |
|                |             |                   |
|                |             | Atkurti Išsaugoti |

Atsidarius papildomiems laukams, galite juos pasirinkti.

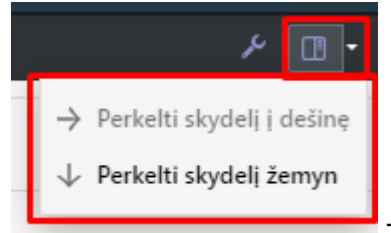

rašymo langą bei pasirinkti kurioje lango dalyje bus atvaizduojama informacija;

### 1.1.2. Eilučių mygtukai

 Pasirinkti filtrus - galima pasirinkti skirtingus turto laukus, kuriuos užpildžius galima vienu metu įterpti nurodytas sąlygas atitinkantį mažavėrtį turtą, pvz. jei pridėtas filtras bus KODAS įrašius mažavėrčio turto kodą ir paspaudus Užpildyti dokumentą dokumento eilutėse užsipildys visi aktyvūs šio mažavėrčio turto ID:

| Pasirinkti stulpelius                                                                                             |                               |                                                            |   | 🔓 Naujas                      | + 🗇 lšsaug    | oti 🗸 Patvirtinti 🕅 K                 | opijuoti 🝷 🛞 Atme                               | sti 🏦 Naikinti                       | 🖉 Prisegtukai 🛛 🛙  | 1. paštas 🔹 🖨 Sj | ausdinti -              |                        | ۶ 🗉 -          |
|----------------------------------------------------------------------------------------------------|-------------------------------|------------------------------------------------------------|---|-------------------------------|---------------|---------------------------------------|-------------------------------------------------|--------------------------------------|--------------------|------------------|-------------------------|------------------------|----------------|
| Nustatyti: Asmeninis 🔻 Išsaugoti                                                                                  | 🖺 Išsaugoti kaip ruošinį      |                                                            |   | Turto                         | keitim        | as – mažaver                          | tis turtas 2                                    | 300005 🤇                             | Juodraštis         | Paskutinį k      | artą pakeitė <b>MET</b> | <b>A</b> (25.07.2023 p | vrie 16:24:32) |
| Pasirinkti stulpeliai<br>Norėdami pakeisti lentelių stulpelių tvarką, vil<br>Nr Pavadinimas <sup>2</sup> Antraštė |                               | Numeris Data<br>2300005 06.06.2023 10.26.41 (1)<br>Pastaba |   |                               |               |                                       |                                                 |                                      |                    |                  | ¥                       |                        |                |
| 2. KODAS O                                                                                                    |                               |                                                            |   | ~ DOKU                        | MENTO PIL     | DYMAS                                 |                                                 |                                      |                    |                  |                         |                        |                |
| Kopijuoti kito vartotojo nustatymus                                                                               | <ul> <li>Kopijuoti</li> </ul> |                                                            |   | Kodas<br>TEST19<br>Pasirinkta | kopija Ištrin | Q Pasiri<br>Li pasirinktus Masinis ja | 1<br>Ikti filtrus Užpildyki<br>Fortas Greitos I | 4<br>te dokumentą<br>nuorodos Atsaki | ngas A padalinys ( | Projektas        |                         | XSE                    |                |
|                                                                                                    |                               |                                                            |   | Nr ~ (                        | ► Kodas       | » LV ID Vartoto                       | as 🔑 A vartoto                                  | F Atsakingas                         | ≁ A atsakingas     | ≁ Padalinys      | ≁ A padalinys           | ⊁ Vieta                | <i>F</i> A     |
| Galimi stulpeliai                                                                                                 |                               |                                                            |   | ¥                             | > Pal Q       | Ara Q Paieška                         | Q Paie Q                                        | Paieška Q                            | Paieška Q          | Paieška Q        | Paieška                 | ス Paieški              | Q > Pai        |
| Q. Stulpelio paieška                                                                                              |                               |                                                            |   | 1 · · · ·                     | 1 TEST19      | TEST19.1 ALINA                        | ALINA                                           |                                      |                    | FINANSAI         |                         |                        |                |
|                                                                                                    |                               |                                                            |   | 5                             | 2 TEST19      | TEST19.10 ALINA                       | ALINA                                           |                                      |                    | FINANSAI         |                         | A2                     | A2             |
|                                                                                                    |                               |                                                            |   |                               | 3 TEST19      | TEST19.11 ALINA                       | ALINA                                           |                                      |                    | FINANSAI         |                         | A2                     | A2             |
| APTARNAVIME                                                                                                    | 0                             | Aptarnavimo laikas                                         | 0 |                               | * TESTIN      | TEST 19.13 ALINA                      | ALINA                                           |                                      |                    | FINANSAI         |                         | A2                     | A2             |
|                                                                                                    |                               |                                                            |   |                               | 6 TEST10      | TESTIQ 15 ALINA                       | ALINA                                           |                                      |                    | EINANSAL         |                         | A2                     | A2             |
| ATSAKINGAS                                                                                                    | 0                             | ATSAKINGAS VARTOTOJAS                                      | 0 |                               | 7 TEST19      | TEST19.16 ALINA                       | ALINA                                           |                                      |                    | FINANSAI         |                         | Δ2                     | Δ2             |
|                                                                                                    |                               |                                                            |   | 1 m                           | 8 TEST19      | TEST19.17 ALINA                       | ALINA                                           |                                      |                    | FINANSAI         |                         | A2                     | A2             |
| AUTO                                                                                                    | 0                             | autoes_kw                                                  | 0 | 1 m                           | 9 TEST19      | TEST19.18 ALINA                       | ALINA                                           |                                      |                    | FINANSAI         |                         | A2                     | A2             |
|                                                                                                    |                               |                                                            |   | 🖡 i 🗠 👎                       | 0 TEST19      | TEST19.19 ALINA                       | ALINA                                           |                                      |                    | FINANSAI         |                         | A1                     | A1             |
| BRUKSNINIS KODAS                                                                                                  | 0                             | DABARTINE VERTE                                            | 0 | 1                             | 1 TEST19      | TEST19.2 ALINA                        | ALINA                                           |                                      |                    | FINANSAI         |                         | A2                     | A2             |
|                                                                                                    | -                             |                                                            | - | 1                             | 2 TEST19      | TEST19.20 ALINA                       | ALINA                                           |                                      |                    | FINANSAI         |                         | A2                     | A2             |
| Draudėjas                                                                                                    | 0                             | DRAUDIMO BENDROVE                                          | 0 | 1 · · · · ·                   | 3 TEST19      | TEST19.21 ALINA                       | ALINA                                           |                                      |                    | FINANSAI         |                         | A2                     | A2             |
|                                                                                                    |                               |                                                            |   | 1 ···· 1                      | 4 TEST19      | TEST19.22 ALINA                       | ALINA                                           |                                      |                    | FINANSAI         |                         | A2                     | A2             |
| DRAUDIMO SĄRAŠAS                                                                                                  | 0                             | DRAUDIMO SUMA                                              | 0 |                               | 5 TEST19      | TEST19.23 ALINA                       | ALINA                                           |                                      |                    | FINANSAI         |                         | A2                     | A2             |
|                                                                                                    |                               |                                                            |   |                               | 0 IEST19      | TEST19.24 ALINA                       | ALINA                                           |                                      |                    | FINANSAI         |                         | A2                     | A2             |
| GARANTIJA                                                                                                    | 0                             | GARANTIJA PRATĘSTA                                         | 0 |                               | 0 TEST10      | TESTING ALINA                         | ALINA                                           |                                      |                    | FINANSAL         |                         | M2                     | A2             |
|                                                                                                    |                               |                                                            |   |                               | 9 TEST19      | TEST19.4 ALINA                        | ALINA                                           |                                      |                    | FINANSAL         |                         | A2                     | A2             |
| GATVE                                                                                                    | 0                             | ISPEJIMAS                                                  | 0 | 1                             | 0 TEST19      | TEST19.5 ALINA                        | ALINA                                           |                                      |                    | FINANSAI         |                         | A2                     | A2             |
|                                                                                                    |                               |                                                            |   | 1                             | 1 TEST19      | TEST19.6 ALINA                        | ALINA                                           |                                      |                    | FINANSAI         |                         | A2                     | A2             |

- Pasirinkta kopija leidžia nukopijuoti eilutes ir vėliau jas įklijuoti į tuščias dokumento eilutes. Veiksmai:
  - Pažymimos eilutės, kurias norim kopijuoti
  - Spaudžiamas mygtukas Parinkta kopijuoti
  - Reikiamoje eilutėje, spaudžiama ant trijų taškelių ir pasirenkamas norimas veiksmas.

|                                    | 2         |        | ų               | Pasiri    | nkti | †I |  |  |  |
|------------------------------------|-----------|--------|-----------------|-----------|------|----|--|--|--|
| F                                  | Pasirinkt | a ko   | pija Ištrinti   | pasirinkt | us   | I  |  |  |  |
| Т                                  | Nr 个      | Ξ      | ≁ Kodas         | ≁ LV ID   | )    | ,  |  |  |  |
| 1                                  | 1         |        | > Pai Q         | > Pai     | Q    |    |  |  |  |
| П                                  |           | 1      | TEST19          | TEST19.   | 1    | Ļ  |  |  |  |
|                                    |           | 2      | TEST19          | TEST19.   | 10   | ŀ  |  |  |  |
|                                    |           | 3      | TEST19          | TEST19.   | 11   | ŀ  |  |  |  |
| П                                  |           | 4      | TEST19          | TEST19.   | 13   | ŀ  |  |  |  |
| П                                  | 3 1.      | 5      | TEST19          | TEST19.   | 14   | ŀ  |  |  |  |
|                                    |           |        |                 |           | 15   | ŀ  |  |  |  |
|                                    | + Pride   | ekite  | eilutę          |           | 11   | ŀ  |  |  |  |
| 4                                  | + Žem     | iau p  | pridėkite eilut | ę.        | 1    | ŀ  |  |  |  |
|                                    | 🕀 Корі    | juot   | i eilutę        |           | 16   | ŀ  |  |  |  |
|                                    | Bulin     | okit   | e 2 eilute      |           | 17   | ŀ  |  |  |  |
|                                    | -a ikiiju | OKIL   | e 2 enutç       |           | 18   | ŀ  |  |  |  |
| Iklijuokite 2 eilutes žemiau<br>19 |           |        |                 |           |      |    |  |  |  |
|                                    | 🗊 Ištrir  | nti ei | lutę            |           | 2    | ŀ  |  |  |  |
|                                    | _         |        |                 |           | 20   | ŀ  |  |  |  |
| 1                                  |           | 15     | TEST10          | TEST10    | 21   | 1  |  |  |  |

• Ištrinti pasirinktus - panaikina pasirinktas eilutes. Norėdami pasirinkti eilutes, paspauskite

eilutės numerį. Mygtukas neaktyvus, jei nepasirinkta jokia eilutė. Norėdami ištrinti tik vieną eilutę - spaudžiama ant trijų burbuliukų esančių šalia eilutės numerio ir **Ištrinti eilutę**.

- Masinis importas leidžia užpildyti/dėti eilutes pagal lentelę (dažniausiai Excel).
  - galima nusistatyti eilučių aukštį.
- 💴 eksportuojama eilučių informaciją į EXCEL.
- Contra pasirinkti, kurie stulpeliai rodomi eilutėse, o kurie ne.

# 1.2. Dokumento laukeliai

### 1.2.1. Antraštės laukeliai

- Numeris dokumento numeris
- Data dokumento data
- Pastaba dokumento pastaba

### 1.2.2. Eilučių stulpeliai

Laukai nustatyti pagal numatytuosius nustatymus. Laukų skaičių ir išdėstymą galite keisti patys – pašalinti laukus, pridėti daugiau ir keisti tvarką.

#### 1.2.2.1. Informaciniai nekeičiami laukai

- Kodas pasirinkimas iš turto sąrašo. Įsikels turto kortelės kodas.
- LV ID mažaverčio turto vienetui suteiktas unikalus ID
- A Vartotojas vartotojo kodas prieš pakeitimą.
- A Atsakingas atsakingo asmens kodas prieš pakeitimą.
- A Padalinys skyriaus kodas prieš pakeitimą.
- A Vieta adreso ID prieš pakeitimą.
- A Pirkėjas pirkėjo kodas prieš pakeitimą.
- A Klasė turto klasė prieš pakeitimą.
- A Objektas objektas prieš pakeitimą.
- A Projektas objektas prieš pakeitimą.
- A Pabaigos data pabaigos data prieš pakeitimą.

#### 1.2.2.2 Redaguojami laukai - visiems vartotojams

- Vartotojas pasirinkus iš vartotojų sąrašo, įkeliamas kodas.
- Atsakingas pasirinkus iš vartotojų sąrašo, įkeliamas kodas.
- Padalinys pasirinkus iš skyrių sąrašo, įkeliamas kodas.
- Vieta adreso ID.
- Pirkėjas pasirinkus iš pirkėjų sąrašo, įkeliamas kodas.

#### 1.2.2.3 Redaguojami laukai - Turto keitimo patvirtinimo teisės

NUSTATYMAI→BENDRI NUSTATYMAI→VARTOTOJAI / VARTOTOJŲ GRUPĖS Pridedant dokumentą kodu **inventar\_vv** reikia uždėti varnelę **PATVIRTINTI**.

| Dokum     | entai Ataskaitos | Nustatymai Kiti   |   |      |   |      |            |            |        |         |             |           |          |             |             |          |            |        |
|-----------|------------------|-------------------|---|------|---|------|------------|------------|--------|---------|-------------|-----------|----------|-------------|-------------|----------|------------|--------|
| 🗊 Ištrint | i eilutę         |                   | _ |      |   |      |            |            |        |         |             |           |          |             |             |          |            |        |
| 🗆 nr.     | Modulis          | Pavadinimas       |   | Kaip |   |      | Peržiūrėti | Stulpeliai | Rodyti | Pridėti | Tiesioginis | Koreguoti | Naikinti | Patvirtinti | Prisegtukai | Aplankai | Spausdinti | Taškai |
| 0 1       | inventar_vv      | Mažavertis turtas |   | Visi | • | Visi |            | 2          |        |         |             |           |          |             |             |          | Ne         | •      |
| 2         |                  |                   |   |      | Y | Visi |            |            |        |         |             |           |          |             |             |          | Ne         | v      |
| 3         |                  |                   |   |      |   | Visi |            |            |        |         |             |           |          |             |             |          | Ne         | v      |

Pridėjus teisę patvirtinti dokumente Ilgalaikio turto keitimą galite pakeisti šiuos laukus:

- Klasė turto klasės kodas. Turto klasė yra turto kortelės dokumento viršuje.
- **Objektas** objektas, objektai.
- Projektas projekto kodas.
- Pabaigos data nusidėvėjimo pabaigos data.

Paspaudus ant norimo stulpelio veržliarakčio ir uždėjus varnelę **REDAGUOTI LAUKUS**, suteikiama galimybė koreguoti pasirinkto laukelio reikšmę.

| Kodas        |               |                 | Pasirinkti filtro | us Užpildykite dokumentą                     |    |  |  |  |  |  |  |  |
|--------------|---------------|-----------------|-------------------|----------------------------------------------|----|--|--|--|--|--|--|--|
| Pasirinkta k | opija 🛛 Ištri | inti pasirinktu | us Masinis i      | mportas                                      |    |  |  |  |  |  |  |  |
| 🗆 Nr 🤸       | 🖉 Kodas       | ≁ LV ID         | Vartotojas        | 🖌 P vartotojas 🛛 🖌 Atsakingas 🔗 P atsakingas | ş  |  |  |  |  |  |  |  |
|              | > Paieška     | > Paieška       | Paieška           |                                              | Pa |  |  |  |  |  |  |  |
| 1            | 5003          | 5003.1          |                   | Nustatymas                                   |    |  |  |  |  |  |  |  |
| 2            | 5003          | 5003.4          |                   | O Užfiksuoti                                 |    |  |  |  |  |  |  |  |
| 3            | 5003          | 5003.5          |                   | Užfiksuoti į dešinę                          |    |  |  |  |  |  |  |  |
| 4            | 5003          | 5003.2          |                   | Paleisti                                     |    |  |  |  |  |  |  |  |
| 5            | 5003          | 5003.4          |                   | Filtras                                      |    |  |  |  |  |  |  |  |
| 6            | 5003          | 5003.5          |                   | Teksto paieška                               |    |  |  |  |  |  |  |  |
| 7            |               |                 |                   | <ul> <li>Pasirinkimo langelis</li> </ul>     |    |  |  |  |  |  |  |  |
| 8            |               |                 |                   | 🗆 Greita nuoroda                             |    |  |  |  |  |  |  |  |
| 9            |               |                 |                   | Redaguoti laukus (konkretus                  |    |  |  |  |  |  |  |  |
| 10           |               |                 |                   | dokumentas)                                  |    |  |  |  |  |  |  |  |
| 11           |               |                 |                   |                                              |    |  |  |  |  |  |  |  |
| 12           |               |                 |                   |                                              |    |  |  |  |  |  |  |  |
| 13           |               |                 |                   |                                              |    |  |  |  |  |  |  |  |
|              |               |                 |                   |                                              |    |  |  |  |  |  |  |  |

# 1.3. Dokumento funkcijos

1. Dokumentas kuriamas iš Turto keitimas - mažavertis turtas arba mažaverčio turto kortelės:

- Kuriant iš Turto keitimas mažavertis turtas sąrašo sukuriamas tuščias dokumentas;
- Kuriant dokumentą iš kortelės, mažaverčio turto kortelės užpildomas turto kodas dokumente;
- Dokumente gali būti keičiami vieno ar kelių mažaverčio turto duomenys (pvz., vieta, atsakingas asmuo ir kt.);
- Dokumente gali būti įkeliamas tik nenurašytas mažavertis turtas (>0 aktyvių eilučių).
- 2. Dokumentas yra tvirtinimas.

#### 3. Patvirtinus:

- Dokumentas turi turėti bent vieną keičiamą savybę;
- Dokumento data turi būti vėlesnis nei mažaverčio turto įregistravimo, paskutinio pakeitimo data.

#### 4. Rezultatas po patvirtinoimo

- Lentelėje sukuriamos naujos galiojančios savybės (visas rinkinys, įskaitant tas, kurios nebuvo pakeistos). Ankstesnės lieka lentelėje, bet yra pažymėtos kaip uždarytos.
- Sukuriamas įrašas, įrašo tipas = INV\_CHANGE.

### 1.4. Pavyzdžiai

### 1.4.1. Vartotojo ir padalinio pakeitimas

• Jei mažaverčio turto kiekis yra daugiau už 1, būtina parinkti ID

| рокиме       | NTO PILD       | MAS            |                 |                |          |            |            |            |                   |    |
|--------------|----------------|----------------|-----------------|----------------|----------|------------|------------|------------|-------------------|----|
| Kodas        |                | Pasirinkti     | filtrus Užpildy | kite dokumentą | ATIDARYT | 1<br>ėti   | >          | Eilutés    | : 50 ><br>« < 1 > |    |
| Pasirinkta k | opija 🛛 Ištrii | nti pasirinktu | IS Masinis im   | portas         | LV ID 🔨  | PADALINYS  | VARTOTOJAS | ATSAKINGAS | KLIENT            | PR |
| 🗆 Nr 🤸       | 🖌 Kodas        | ≁ LV ID        | Vartotojas      | P vartoto      | e þ      | Q »        | Q »        | Q          | Q                 | Q  |
| 1            | > Paieška      | > Paieška      | > Paieška       | Paieška        | > 5003.1 | FINANSAI   | JONAS      | 2022       |                   |    |
| 2            | 5005           |                | ALVINAS         |                | 5003.10  |            |            |            |                   |    |
| 3            |                |                |                 |                | 5002.11  |            | 2          |            |                   |    |
| 4            |                |                |                 |                | 5005.11  |            | 2          |            |                   |    |
| 6            |                |                |                 |                | 5003.12  |            |            |            |                   |    |
| 8            |                |                |                 |                | 5003.13  |            | 5          |            |                   |    |
| 9            |                |                |                 |                | 5003.14  |            |            |            |                   |    |
| 10<br>11     |                |                |                 |                | 5003.15  | PARDAVIMAI |            | ALINA      | 1012              | 10 |
|              |                |                |                 |                | 5003.2   |            | HN         | JONAS      | 1008              |    |
|              |                |                |                 |                |          |            |            |            |                   |    |

• Pasirinkus reikaimą ID, įjungiamas reikiamo stulpelio redagavimas:

| Nr 🔨     | 🎤 Kodas   | ≁ LV ID   | Vartot  | ojas 🦻 🦻 | P vartoto | 🔑 Atsakingas | ۶       | P atsakingas                       | 🔑 Padalinys  | P padaliny |
|----------|-----------|-----------|---------|----------|-----------|--------------|---------|------------------------------------|--------------|------------|
|          | > Paieška | > Paieška | > Paieš | a Pai    | ieška     | Paieška      |         |                                    |              |            |
| 1<br>2   | 5009      | 5009.1    |         |          |           |              | Nu<br>O | statymas<br>Užfiksuoti             |              |            |
| 3<br>4   |           |           |         |          |           |              | 0       | Paleisti                           | lę           |            |
| 5        |           |           |         |          |           |              | Filt    | ras                                |              |            |
| 6<br>7   |           |           |         |          |           |              | 0       | Teksto paieška<br>Pasirinkimo lang | elis         |            |
| 8        |           |           |         |          |           |              | $\Box$  | Greita nuoroda                     |              |            |
| 9        |           |           |         |          |           |              |         | Redaguoti lauku                    | s (konkretus |            |
| 10<br>11 |           |           |         |          |           |              |         | dokumentas)                        |              |            |

- Stulpeliui tapus aktyviam parenkama reikiama reikšmė ir patvirtinamas dokumentas:
- Patvirtintame dokumente atvaizduojama pakeistų stulpelių informacija. Stulpeliai, kurie nebuvo keičiami - nerodomi.

Directo Help - https://wiki.directo.ee/

# 2. 窗 Dažniausiai užduodami klausimai

# 2.1. Kaip įterpti visus ID

Norint dokumente įterpti visus mažaverčio turti ID reikia:

• Pasirinkti filtrus - iš galimų stulpelių prisidėti stulpelį Kodas

| Turto pasike               | itimas - Turtas 2                                                | 2200017          |                                                     |                                            |                                           |         |                  |   |                    |   |
|----------------------------|------------------------------------------------------------------|------------------|-----------------------------------------------------|--------------------------------------------|-------------------------------------------|---------|------------------|---|--------------------|---|
| Pagr. informacija          | Vizavimas                                                        |                  | Nustatyti: Asmeninis 🔻                              | Išsaugoti 🖹                                | Išsaugoti kaip ruošinį                    |         |                  |   |                    |   |
| Numeris<br>2200017         | Data<br>23.08.2022 14:15:01                                      | Pastaba          | Pasirinkti stulpeli<br>Norėdami pakeisti lentelių s | <b>ai</b><br>:tulpelių tvarką, vilkite juo | Galimi stulpeliai<br>Q. Stulpelio paieška |         |                  |   |                    |   |
| $\sim$ dokumento pil       | DYMAS                                                            |                  | Ale Drug division                                   | A                                          | Nut :                                     | Eilės   | APTARNAVIME      | 0 | Aptarnavimo laikas | 0 |
| Kodas                      | Pasirinkti filtrus Užpil                                         | dykite dokume    | Nr Pavadinimas                                      | Antraste                                   | Plotis                                    | numeris | ATSAKINGAS       | 0 | ATSAKINGAS VARTOT  | 0 |
| Pasirinkta kopija 🛛 Iši    | rinti pasirinktus Masinis i                                      | mportas C        |                                                     | ]                                          |                                           |         | AUTO             | 0 | autoes_kw          | 0 |
| □ Nr ∧ ⊁ Kodas<br>> Paiešk | × LV ID           × Vartotojas             a           × Paieška | P vartot Paieška | Kopijuoti kito vartot                               | ojo nustatymus 🛛 🔻                         | Kopijuoti                                 |         | BRŪKŠNINIS KODAS | 0 | DABARTINÉ VERTÉ    | 0 |
| 1 2                        |                                                                  |                  |                                                     |                                            |                                           |         | Draudėjas        | 0 | DRAUDIMO BENDROVI  | 0 |
| 3                          |                                                                  | _                |                                                     |                                            |                                           |         | DRAUDIMO SĄRAŠAS | 0 | DRAUDIMO SUMA      | 0 |
| 6                          |                                                                  |                  |                                                     |                                            |                                           |         | GARANTIJA        | 0 | GARANTIJA PRATĘSTA | 0 |
| 8                          |                                                                  |                  |                                                     |                                            |                                           |         | GATVÊ            | 0 | ISPĖJIMAS          | 0 |

Atsiradusiame laukelyje Kodas įrašome turto mažiaverčio turto kodą ir spaudžiame mygtuką
 Užpildyti dokumentą. Dokumento eilutėse įsikels turto kodas bei užsipildys stulpelis LV ID

| Turto p      | asikeit       | imas -         | Turtas 22                | 200017      | Juodraštis        |
|--------------|---------------|----------------|--------------------------|-------------|-------------------|
| Pagr. info   | rmacija       | Vizavimas      |                          |             |                   |
| Numeris      |               | 2200017        | Data<br>23.08.2022 14:15 | 5:01        |                   |
| Pastaba      |               |                |                          |             |                   |
|              |               |                |                          |             |                   |
| Оокиме       |               | YMAS           |                          |             |                   |
| Kodas        |               |                |                          |             |                   |
| 5010         |               |                | Pasirinkti filtrus       | Užpildykite | dokumentą         |
|              |               |                |                          |             |                   |
| Pasirinkta k | opija 🛛 Ištri | nti pasirinktu | s Masinis imp            | ortas Gre   | itos nuorodos 🛛 🖡 |
| 🗆 Nr 🥆       | 🖌 Kodas       | ≁ LV ID        | Vartotojas               | P vartoto   | ≁ Atsakingas      |
|              | > Paieška     | > Paieška      | Paieška                  | Paieška     | Paieška           |
| 1            | 5010          | 5010.1         |                          |             |                   |
| 2            | 5010          | 5010.10        |                          |             |                   |
|              | 5010          | 5010.11        |                          |             |                   |
| 4            | 5010          | 5010.12        |                          |             |                   |
| 5            | 5010          | 5010.13        |                          |             |                   |
| e            | 5010          | 5010.14        |                          |             |                   |
|              | 5010          | 5010.15        |                          |             |                   |
| 8            | 5010          | 5010.16        |                          |             |                   |
| 9            | 5010          | 5010.17        |                          |             |                   |
| 10           | 5010          | 5010.18        |                          |             |                   |
| 11           | 5010          | 5010.19        |                          |             |                   |
| 12           | 5010          | 5010.2         |                          |             |                   |
| 13           | 5010          | 5010.20        |                          |             |                   |
| 14           | 5010          | 5010.3         |                          |             |                   |
| 15           | 5010          | 5010.4         |                          |             |                   |
| 16           | 5010          | 5010.5         |                          |             |                   |
| 17           | 5010          | 5010.6         |                          |             |                   |
| 18           | 5010          | 5010.7         |                          |             |                   |
| 19           | 5010          | 5010.8         |                          |             |                   |
| 20           | 5010          | 5010.9         |                          |             |                   |

From:

https://wiki.directo.ee/ - Directo Help

Permanent link: https://wiki.directo.ee/lt/inventory\_asset\_change?rev=1690292722

Last update: 2023/07/25 16:45

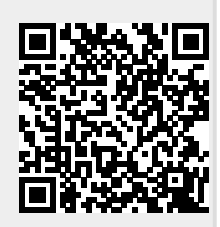

Directo Help - https://wiki.directo.ee/